## **O** Viewpro

## Single Sensor IP Gimbal Software Connection

1. PC end IP Settings

The IP address of camera is: 192.168.1.160, set PC end and IP to a same network segment Eg: PC end: IP address: 192.168.1.80

Subnet mask: 255.255.255.0

Default gateway: 192.168.1.1

| ternet 协议版本 4 (TCP/IPv4) 属性               |                     |
|-------------------------------------------|---------------------|
| 常规                                        |                     |
| 如果网络支持此功能,则可以获取自动推<br>络系统管理员处获得适当的 IP 设置。 | 鎃的 IP 设置。否则,你需要从网   |
| 〇 自动获得 IP <mark>地</mark> 址(O)             |                     |
| ●使用下面的 IP 地址(S):                          |                     |
| IP 地址(I):                                 | 192.168.1.80        |
| 子网掩码(U):                                  | 255 . 255 . 255 . 0 |
| 默认网关(D):                                  | 192.168.1.1         |
| ○ 自动获得 DNS 服务器地址(B)                       |                     |
| ●使用下面的 DNS 服务器地址(E):                      |                     |
| 首选 DNS 服务器(P):                            | · · ·               |
| 备用 DNS 服务器(A):                            | • • •               |
| □ 退出时验证设置(L)                              | 高级(V)               |
|                                           | 确定取消                |

## **O** Viewpro

- 2. Video Surveillance Client Setting
- 1) Install Softwre "Video Surveillance Client", start it

2) Clike "Device", press "Search", the camera information will be showed in the Device search list, click the box to choose it, then press "Add" to add it to display.

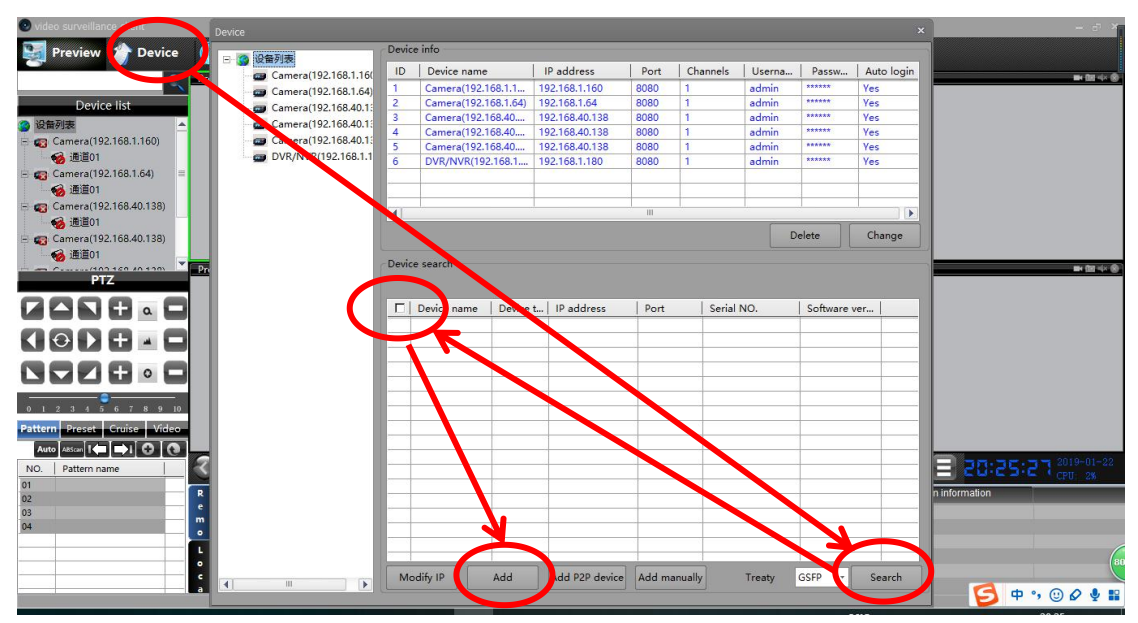

3) The camera image will be displayed in one window automatically after device added successfully.

4) You can also control the gimbal in the PTZ interface and control zoom, record and photo from the software.

| 💿 video surveillance client                |                       |                  |             |                |     |
|--------------------------------------------|-----------------------|------------------|-------------|----------------|-----|
| 🛂 Preview 🏠 Device   🋞 Playback 🌞 Config 🦼 | Files 🏠 Log           | y 🕜 Help         | admin 💧     |                |     |
| 🚽 🎅 🔤 Preview window:1                     | <b>■ 田 4 ⑧</b>        | Preview window:2 |             | <b>■ 10</b> 4  |     |
| Device list                                |                       |                  |             |                |     |
| ② 设备列表 ▲                                   |                       |                  | Decoud on a |                |     |
| 🖃 🧑 Camera(192.168.1.160)                  |                       |                  | Record on c | omputer        |     |
| ● ● ● ● ● ● ● ● ● ● ● ● ● ● ● ● ● ● ●      |                       |                  |             |                |     |
| □ camera(192.168.1.64)                     |                       |                  | Tal         | ke photo on    |     |
| 2.168.40.138)                              |                       |                  |             |                |     |
| Pitch                                      |                       |                  | CO          | mputer         |     |
| Zoom                                       |                       |                  |             |                |     |
|                                            | <b>an (12</b> 4/4 🛞 ) | Preview window:4 |             | <b>= 10</b> 4  | - 0 |
|                                            |                       |                  |             |                |     |
|                                            |                       |                  |             |                |     |
| Return to center                           |                       |                  |             |                |     |
|                                            |                       |                  |             |                |     |
| 0 1 2 3 4 5 6 7 8 10 Control gimbol speed  |                       |                  |             |                |     |
| Pattern Preset Cruise Video                |                       |                  |             |                |     |
| Auto Aßscan 1 🖛 🕪 1 😋 💽                    |                       |                  |             |                |     |
| NO.   Patter hame                          |                       |                  |             |                |     |
| Record Ston Record                         |                       |                  |             | 2019-01-5      | 22  |
|                                            |                       |                  |             | 10:45 CPU: 10% |     |
| 04 Device name                             | IP                    | Region           | Alarm time  | Alarm type     |     |
| m m                                        |                       |                  |             |                |     |
|                                            |                       |                  |             |                |     |
|                                            |                       |                  |             |                |     |